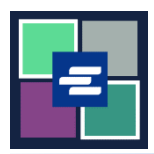

## КРАТКОЕ РУКОВОДСТВО ПО ЗАПУСКУ ПОРТАЛА КС SCRIPT: ЗАПРОС ДОПУСКА К ЗАКРЫТОМУ ДЕЛУ

В этом кратком руководстве вы узнаете, как подать запрос на допуск к закрытому делу.

Примечание: Для этого вы должны войти в свою учетную запись на Портале.

| <ol> <li>Нажмите на выпадающую<br/>стрелку рядом с Sealed Case<br/>Access («Доступ к закрытому<br/>делу») в верхней<br/>навигационной панели.<br/>Нажмите на Sealed Case<br/>Access («Доступ к закрытому<br/>делу»).</li> </ol> | King County Superior Court Clerk's Office         Welcome to the Records Access Portal         Word       Records Request       Saled Case Access       Certified Copy Verification       Affidavit search and Download       My         Index Access Port       Saled Case Access       Certified Case Access       Certified Case Access       My         Index Access Port       Saled Cases Access       Saled Access Requests - Granted       Saled Access FAG       To all customers,       To all customers,       To a |
|----------------------------------------------------------------------------------------------------|----------------------------------------------------------------------------------------------------|
| <ol> <li>Введите номер дела,<br/>доступ к которому вы<br/>запрашиваете.</li> </ol>                                                                                                    | If you are an eligible party, you can access these records after submitting your request and virtually meeting with the Clerk to verify your identity. Acceptable identifications:                                                                                                    |
| 3. Нажмите кнопку Submit<br>(«Подать»).                                                                                                    | Submit                                                                                                    |

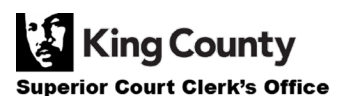

| 4. Нажмите кнопку Proceed<br>(«Продолжить»), чтобы<br>подать ваш запрос.                                                                                                    | Submit Request × Pressing proceed will submit your request to the court.  Proceed Cancel                                                                                                    |
|----------------------------------------------------------------------------------------------------|----------------------------------------------------------------------------------------------------|
| <ol> <li>Нажмите на My Messages<br/>(«Мои сообщения») в<br/>верхней навигационной<br/>панели.</li> </ol>                                                                                                    | My Messages                                                                                                    |
| <ol> <li>Следуйте инструкциям для<br/>подтверждения вашей<br/>личности в Офисе клерка.</li> </ol>                                                                                                    | Case<br>Number         Message Title         Date         Date         Message           Date: 10/055/2022         Case Number: 71-9-0010-2<br>Request 1D Number: 31-9-0010-2<br>Request 1D Number: 3990         Luna Longood:         The view of number: 3990           Luna Longood:         The view of number: 3990         Luna Longood:         The view of number: 3990           View of the view of number: 300         The view of number: 300         Luna Longood:         The view of number: 300           Number         The view of number: 300         Luna Longood:         The view of number: 300         Luna Longood:           You have requested access to 21-2-0010-2         What to do nume:         Non-two of the following available to show the clerk:         Octovernew:         Science of the following available to show the clerk:         Octovernew:         Science of the following available to show the clerk:         Octovernew:         Science of the following available to show the clerk:         Octovernew:         Science of the following available to show the clerk:         Octovernew:         The view and effect on a view and provide the view and office. If you will foll the view and provide the view and following available to avoid aview of risking. YOO are:         AOO provide the view and provide the view and office withet with t |
| 7. Вы можете проверить статус<br>вашего запроса на доступ к<br>опечатанному делу, нажав Search<br>Sealed Access Requests – Granted и<br>Search Sealed Access Requests –<br>Pending/Denied («Поиск запросов<br>на доступ к опечатанному делу –<br>Удовлетворен» и «Поиск запросов<br>на доступ к опечатанному делу –<br>Ожидается/Отказано») в<br>выпадающем меню Sealed Case<br>Access («Доступ к опечатанному<br>делу»). | Home       Records Request       Sealed Case Access       Case Search       Certified C         Sealed Case Access       Sealed Case Access       Sealed Case Access         Request       Search Sealed Access Requests - Granted         Search Sealed Access Requests - Pending/Denied         Sealed Access FAQ                                                                                                    |

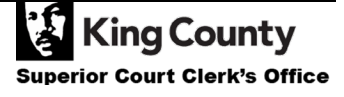

Γ